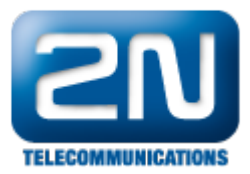

•

## Panasonic NCP - How to interconnect with Panasonic NCP PBX?

- 2N<sup>®</sup> VoiceBlue Next Parameters
  - IP address: 192.168.88.2
     Dart: 5060
    - Port: 5060
  - Firmware: 03.00.03rc3
  - PBX Panasonic KX-NCP500VNE
    - IP address: 192.168.88.101
    - IP DSP: 192.168.88.102
      Darty 5060
    - Port: 5060
      Port Invito: 50
    - Port Invite: 5060
       Firmware: 003-000

## 2N VoiceBlue Next settings

1. SIP trunk interconnection

For the setting of the trunk between the  $2N^{\circledast}$  VoiceBlue Next and your PBX you need to configure SIP proxy (GSM $\rightarrow$ IP) for GSM incoming calls. SIP proxy (IP $\rightarrow$ GSM) is designed to secure communication just with traffic from your Panasonic PBX. You can specify the IP address and port from which SIP packets will be accepted.

teway Gateway | Update | Restart UNICATIONS TELECO Gateway control 1 x 10ms . Gateway configuration 2 x 10ms -System parameters VolP parameters Codec priority GSM basic parameters The IP address The IP address and port Priority 1: 11a (8) . . GSM groups assignment to which the from which SIP packets Priority 2 11u (0) - GSM outgoing groups Priority 3: traffic is send . will be accepted · GSM incoming groups · Prefixes **IP addresses** . LCR table SIP proxy (IP->GSM): 192.168.92.246 CLIP Routing table Set default port SIP proxy (GSM->IP): Mobility Extension 192.168.92.246 Set default port 5060 Ethernet configuration SIP registrar: 0.0.0.0 Login configuration NAT firewall: 0.0.0.0 · Web configuration STUN server 0.0.0.0 3478 Set default port · Report configuration Next STUN server request (60-6553, 0=off) [s]: Configuration backup Tones generated to VoIP Dial tone to VolP: English Logout ()

In case you leave there 0.0.0.0 it will be open for all traffic.

2. Configuration of the LCR (Least Cost Routing)

The GSM operator has e.g. in our country prefix 7 and 8 with a 9-digit number. The setting is below.

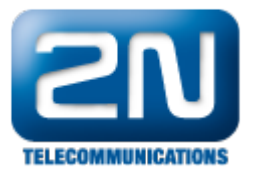

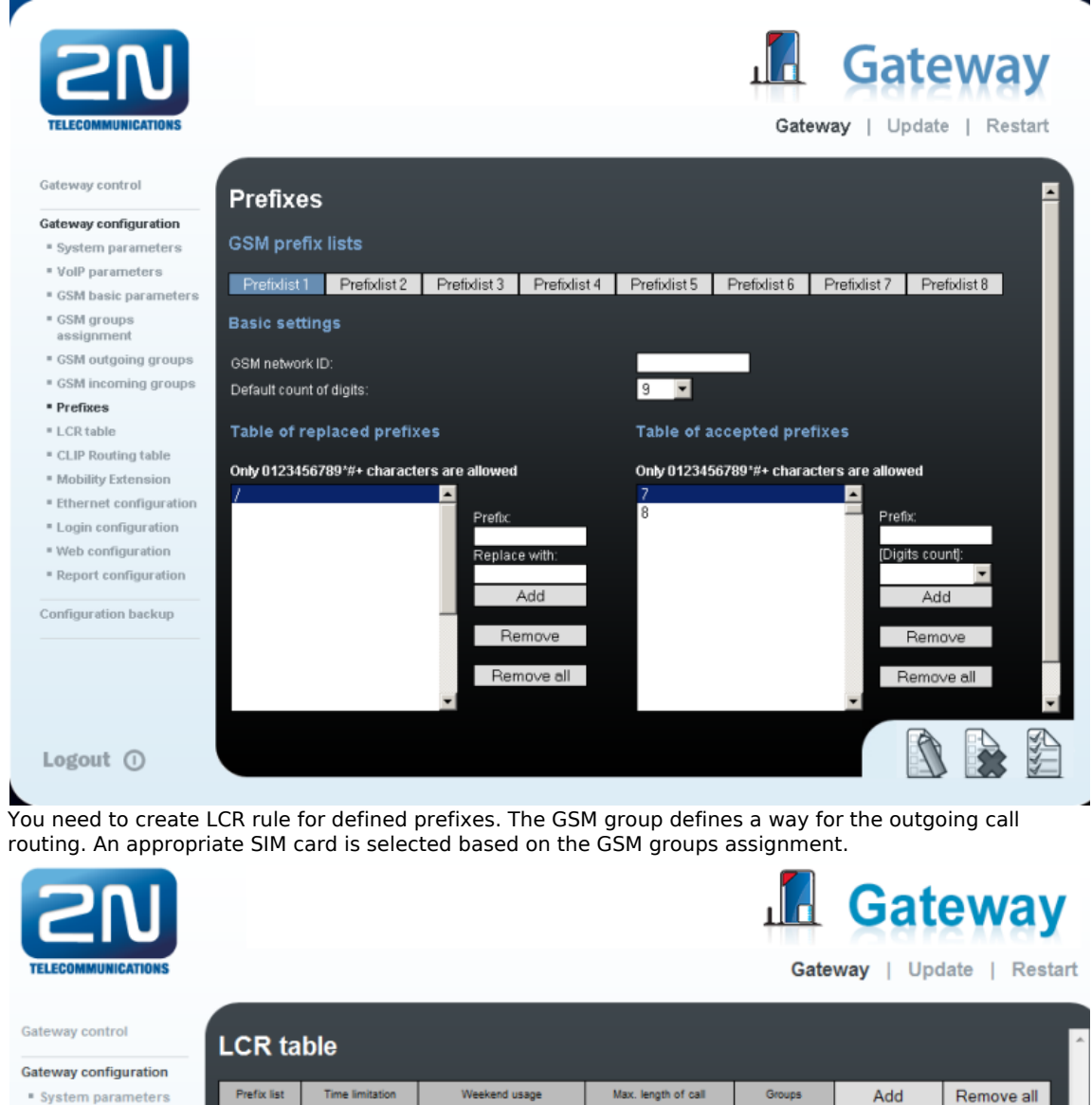

System parameters
 VoIP parameters

0:00/24:00

0:00/24:00

1/

2/

- GSM basic parameters
- GSM groups
- assignment
- GSM outgoing groups
   GSM incoming groups
- Prefixes

Gateway control

LCR table

## **GSM** groups assignment

Off

Off

1

2

Edit

Edit

Remove

Remove

Use as in week

Use as in week

| Gateway configuration |           |            |            |
|-----------------------|-----------|------------|------------|
| System parameters     | Module:   | Outgoing:  | Incoming:  |
| VoIP parameters       | 0. module | 1. Group 💌 | 1. Group 💌 |
| GSM basic parameters  | 1. module | 2. Group 💌 | 1. Group 💌 |

3. Configuration of GSM outgoing groups

You are able to set up different setting for each GSM group (CLIR, free minutes, virtual ring tone, roaming and others)

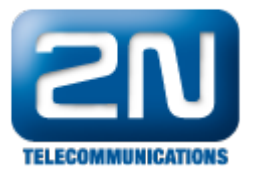

|                                               |                                                       | Gatew            | Gateway                         |
|-----------------------------------------------|-------------------------------------------------------|------------------|---------------------------------|
| Gateway control                               | GSM outgoing groups                                   |                  |                                 |
| Gateway configuration                         |                                                       |                  |                                 |
| System parameters                             | 1. GSM group 2. GSM group                             |                  |                                 |
| VolP parameters                               | Compared as this are                                  |                  |                                 |
| GSM basic parameters                          | General settings                                      |                  |                                 |
| <ul> <li>GSM groups<br/>assignment</li> </ul> | Delay for CONNECT [s]:                                | Off              |                                 |
| <ul> <li>GSM outgoing groups</li> </ul>       | Minimal ring duration to send "SMS at no answer" [s]: | Off 👱            |                                 |
| GSM incoming groups                           | Delay for ALERTING [s]:                               | 4                |                                 |
| Prefixes                                      | 'Minute' parameter:                                   | Count of minutes | 2                               |
| LCR table                                     | Day of deleting statistics in group (every month):    | 1                |                                 |
| CLIP Routing table                            | Generate virtual ring tone:                           | <u></u>          |                                 |
| Mobility Extension                            | Call length counting:                                 | Seconds          |                                 |
| Ethernet configuration                        |                                                       |                  |                                 |
| Login configuration                           | Disconnect call                                       |                  |                                 |
| Web configuration                             |                                                       | _                |                                 |
| Report configuration                          | SIM limit exceeded:                                   | -                |                                 |
| Configuration backup                          | No ALERTING before CONNECT:                           |                  |                                 |
|                                               | Send CLIP from VoIP to GSM/UMTS                       |                  |                                 |
|                                               |                                                       |                  | by your GSM / UMTS operator. In |
| Logout ()                                     |                                                       |                  |                                 |

4. Incoming calls

For incoming calls you can define 2 groups with the different behavior and assign them to the GSM modules. The settings are similar with GSM groups assignment for outgoing calls.

| GSM groups assignmentModule:Outgoing:Incoming:0. module1. Group1. GroupImage: Colspan="3">Image: Colspan="3">Image: Colspan="3">Image: Colspan="3">Image: Colspan="3">Image: Colspan="3">Image: Colspan="3">Image: Colspan="3">Image: Colspan="3">Image: Colspan="3">Image: Colspan="3">Image: Colspan="3">Image: Colspan="3">Image: Colspan="3">Image: Colspan="3">Image: Colspan="3"0. module1. GroupImage: Colspan="3">Image: Colspan="3">Image: Colspan="3" |           |   |           |   |  |  |  |  |  |  |
|----------------------------------------------------------------------------------------------------|-----------|---|-----------|---|--|--|--|--|--|--|
| Module:                                                                                                    | Outgoing: |   | Incoming: |   |  |  |  |  |  |  |
| 0. module                                                                                                    | 1. Group  | - | 1. Group  | • |  |  |  |  |  |  |
| 1. module                                                                                                    | 2. Group  |   | 1. Group  |   |  |  |  |  |  |  |

In GSM incoming groups you can define the behavior for each GSM incoming group. Choose the mode to Reject, Ignore, Accept incoming calls or Callback.

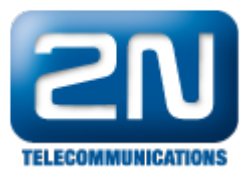

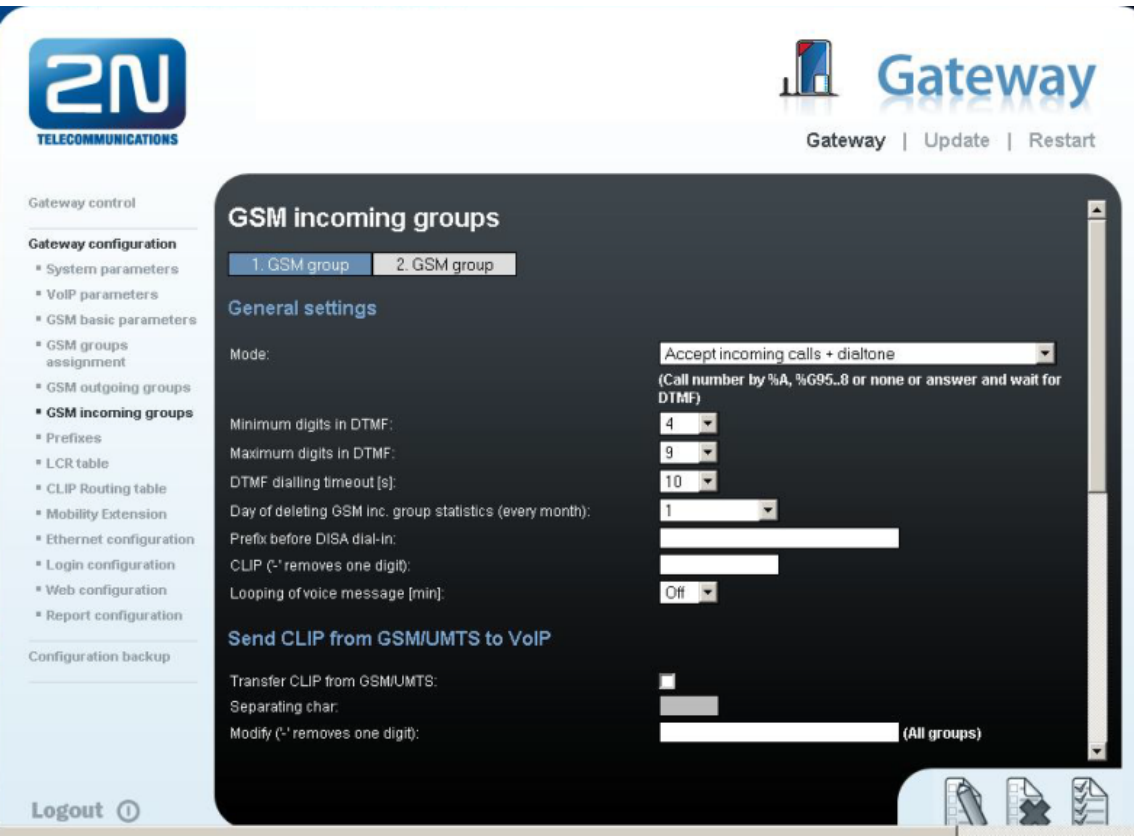

You can define the list of called numbers which will be automatically dialed after DTMF dialing timeout if the customer does not press any button within the specified time. From the configuration you can see 10 seconds for DTMF dialing and after that the call will be routed to the extension 100 to your Panasonic PBX (if you set up SIP proxy (GSM->IP) in VoIP parameters).

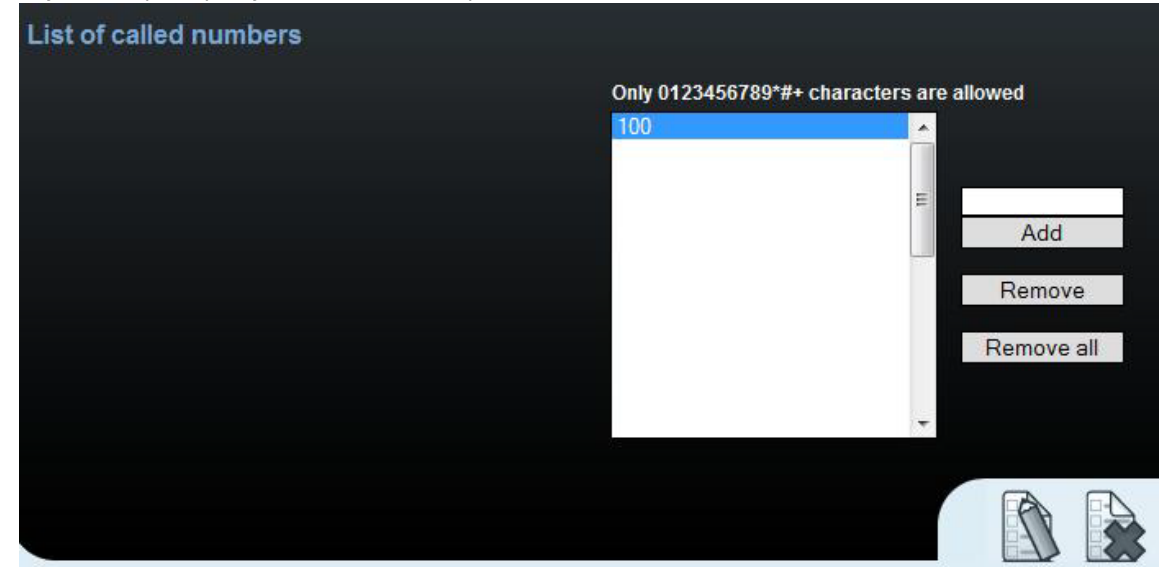

## Panasonic NCP settings (by Masscomm)

1. Connection settings

First of all we need to create a new slot as SIP Trunk (SIP Gateway Virtual type).

By default Panasonic NCP has the port 35060 opened to receive INVITE messages from the other side. We

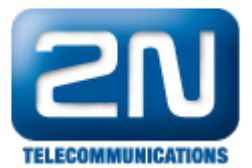

have to switch Virtual rack and V-SIPGW16 card to mode "OUS". Then we have to change the parameter in the virtual rack and card Properties of the rack->Virtual SIP Gateway (Trunk) Number of port of SIP Value: 5060. (Default value 35060)

| 🚰 default - Consola de mantenimier                                 | nto KX-NCP - [1:Configuración - 1:Ranura - Propiedades del armano - G | ateway SIP virtual]                  |                |               |
|--------------------------------------------------------------------|-----------------------------------------------------------------------|--------------------------------------|----------------|---------------|
| Archivo(?) Desconectar(D) Herran                                   | nentas(T) Utildades(V) Ver(L) Ventana(M) Ayuda(H)                     |                                      |                | E.            |
| of 📾 🚨 💞                                                           |                                                                       |                                      |                |               |
| Meni del sistema 🛛 🗙                                               | 1.1 Ranura Propiedades del puerto - Osteway SIP virtual Propiedad     | es del armario – Gateway SIP virtual |                |               |
| 1.Configuración                                                    |                                                                       |                                      |                |               |
| 1.Ratura                                                           | OK(Q) Concelar(C) Aplcor(A)                                           |                                      |                |               |
| 🗊 2 Extensión portábl                                              |                                                                       |                                      |                |               |
| di 3.01ros                                                         | Principal Temporizador                                                |                                      |                |               |
| 🖀 4 Prioridad de Reloj                                             | Descripción                                                           | Valor                                |                |               |
|                                                                    | Número de puerto del cliente SIP                                      | 5060                                 |                |               |
|                                                                    | NAT Traversal                                                         | Apagado                              |                |               |
|                                                                    | NAT - Nº de puerto UDP para voz (RTP)                                 | 16000                                |                |               |
|                                                                    | NAT - Capacidad de envío del paquete Keep Alve                        | Desectiver                           |                |               |
|                                                                    | NAT - Tpo de paquete Keep Alive                                       | Blank UDP                            |                |               |
|                                                                    | NAT - Intervalo da envio del paquete Keep Alive (a)                   | 20                                   |                |               |
|                                                                    | NAT - Dirección IP global fija                                        |                                      |                |               |
|                                                                    | STUN capacidad                                                        | Desectivar                           |                |               |
|                                                                    | Número de puerto del cliente STUN                                     | 33478                                |                |               |
|                                                                    | STUN External Address Detection Retry Counter                         | 1                                    |                |               |
|                                                                    | STUN Recording Interval                                               | 500 ma                               |                |               |
|                                                                    | Capacided de verificación del número del interlocutor llamade SP      | Disable(High->Low)                   |                |               |
|                                                                    | Capacidad de direccionamiento de respuesta simétrica                  | Activar                              |                |               |
| 2. Salona<br>Grupos<br>Estansianse<br>I. Slapasinse<br>S. Janonnes | Capacidad 100rel                                                      | Activar (Pasivo)                     |                |               |
| 2. Sistema                                                         | Tono de devolución de llamade a interlocutor externo                  | Desactivar                           |                |               |
| 3.Grupos                                                           | *) Para que los cambios sean váldos deberá reiniciar el sistema.      |                                      |                |               |
| 4.Extensiones                                                      |                                                                       |                                      |                |               |
| 5.Dispositivos Opcionales                                          |                                                                       |                                      |                |               |
| 6.Fundaries                                                        |                                                                       |                                      |                |               |
| 7.Restricciones                                                    |                                                                       |                                      |                |               |
| 8.SAR                                                              |                                                                       |                                      |                |               |
| 9 Red Privada                                                      |                                                                       |                                      |                |               |
| 10.LN y Entrada de Llamadas                                        |                                                                       |                                      |                |               |
| 11.Nantenimiento                                                   |                                                                       |                                      |                |               |
| Mode Interactive - default (RS-232C)                               | Tipo - NC2500 Nivel - I                                               | installadior                         | VaratinD03-000 | Región005-014 |

After this change, the PBX must be restarted!

2. SIP Trunk settings

The port which is going to be used has to be set as OUS. In the main tab fill the following parameters:

Channel Attribute=Basic Channel Name=VoiceBlue IP address=192 168 88 2 (in the example)

| 2   1                   |       |         |           |             |          |                     |                      |              |               |           |                 |                 |              |     |                         |                        |
|-------------------------|-------|---------|-----------|-------------|----------|---------------------|----------------------|--------------|---------------|-----------|-----------------|-----------------|--------------|-----|-------------------------|------------------------|
| nü del sistema 3        | ¢ 1.1 | Ranur   | a Prop    | redades del | puerto - | Gateway SIP virtual |                      |              |               |           |                 |                 |              |     |                         |                        |
| Senfiguración           |       |         |           |             |          |                     |                      |              |               |           |                 |                 |              |     |                         |                        |
| 1.Ranura                |       | OK      | 0         | Cancelar(C  | 9        | Aplicar(A)          |                      |              |               |           |                 |                 |              |     |                         |                        |
| 2 Extensión portábil    |       | lomar   | dolla     | Seleccionar | DOWNER   | don(5) Adadr (      | novedor/P)           |              |               |           |                 |                 |              |     |                         |                        |
| S Olica                 |       |         |           |             |          |                     | _                    |              |               |           |                 |                 |              |     |                         |                        |
| within the de rector    |       | Princip | el Cu     | enta Reg    | istrar   | NAT Opción          | Interlocutor lamante | Interlocutor | lamado 💛      | Voz / FAX | RTPIRTOP        | T.38 C          | pción T.38   | OSP | Servicio auplementario  |                        |
|                         |       | _       |           |             |          |                     |                      |              |               |           |                 | landin dalar    | a dia 00     |     |                         |                        |
|                         |       |         |           |             | -        | 6                   |                      | ,            | ombre de pro  | rveedor   | 0.              | incoción del si | a vidor pir- |     | Nombre del servidor SIP | Dominio dal servicio S |
|                         |       | -       | Ubicación | Narura      | Puent    | Conexian            | Attibutos de canal   | 0            | 20 caracteres | 8)        | (20 caracteres) | )               | Dirección I  | P   | (100 caracteres)        | (100 caracteres)       |
|                         |       | 3       | 1         | 1           | 1        | INS                 | Basic channel        |              |               |           | VoiceBlue       |                 | 192.168.88   | 2   | 5060                    |                        |
|                         |       |         | 2         | 1           | 2        | Defectuoso          | No se utiliza        |              |               |           |                 |                 |              |     | 5060                    |                        |
|                         |       |         | 3         | 1           | 3        | Defectuoso          | No se utiliza        |              |               |           |                 |                 |              |     | 5060                    |                        |
|                         |       |         | 4         | 1           | 4        | Defectuoso          | No se utiliza        |              |               |           |                 |                 |              |     | 5060                    |                        |
|                         |       |         | 5         | 1           | 5        | Defectuoso          | No se utiliza        |              |               |           |                 |                 |              |     | 5060                    |                        |
|                         |       |         | 6         | 1           | 6        | Detectuoso          | No se utiliza        |              |               |           |                 |                 |              |     | 5060                    |                        |
|                         |       |         | 7         | -           | ·        | Detectuoso          | No se utéze          |              |               |           |                 |                 |              |     | 5060                    |                        |
|                         |       |         | 0         | 1           | •        | Detectuoso          | No se utiliza        |              |               |           |                 |                 |              |     | 5060                    |                        |
|                         |       |         | 9         | 1           | 3        | Detectuoso          | No se utiliza        |              |               |           |                 |                 |              |     | 5050                    |                        |
|                         |       | -       | 10        | 1           | 10       | Detectuoso          | No se utiliza        |              |               |           |                 |                 |              |     | 5060                    |                        |
| scenta                  |       | 2       | 42        | -           | 12       | Defectuoso          | No se stáza          |              |               |           |                 |                 |              |     | 5060                    |                        |
| apea                    |       |         | 13        | 1           | 13       | Defectuoso          | No se utiliza        |              |               |           |                 |                 |              |     | 5060                    |                        |
| tensiones               |       |         | 14        | 1           | 14       | Defectuoso          | No se utiliza        |              |               |           |                 |                 |              |     | 5060                    |                        |
| spoailivos Opcionales   |       |         | 15        | 1           | 15       | Defectuoso          | No se utiliza        |              |               |           |                 |                 |              |     | 5060                    |                        |
| nciones                 |       |         | 18        | 1           | 18       | Defectuoso          | No se utiliza        |              |               |           |                 |                 |              |     | 5060                    |                        |
| stricciones             |       |         |           |             |          |                     |                      |              |               |           |                 |                 |              |     |                         |                        |
| R                       |       |         |           |             |          |                     |                      |              |               |           |                 |                 |              |     |                         |                        |
| d Privada               |       |         |           |             |          |                     |                      |              |               |           |                 |                 |              |     |                         |                        |
| N y Entrada de Llamadas |       |         |           |             |          |                     |                      |              |               |           |                 |                 |              |     |                         |                        |
|                         |       | 4       |           |             |          |                     |                      |              |               |           |                 |                 |              |     |                         |                        |

In tab Account the fields Name, Authentification ID, password, should be filled. In our case we set all parameters as VoiceBlue

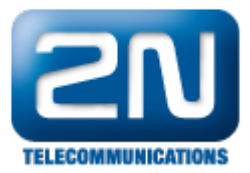

| rchivo(E) Desconectar(D) Her                | ramentas | ω            | Jtildades(U)               | Ver(V)                | Vent     | ana(W) Ayuda(H)                               |                            |           |                              |               |                      |                            |            |     |                        |  |
|---------------------------------------------|----------|--------------|----------------------------|-----------------------|----------|-----------------------------------------------|----------------------------|-----------|------------------------------|---------------|----------------------|----------------------------|------------|-----|------------------------|--|
| s 🗃 🛍 🥔                                     |          |              |                            |                       |          |                                               |                            |           |                              |               |                      |                            |            |     |                        |  |
| nú del sistema 🔅                            | × 1.1    | Ranun        | a Propiede                 | des del p             | puerto - | Gateway SIP virtual                           |                            |           |                              |               |                      |                            |            |     |                        |  |
| Configuración                               |          |              |                            |                       |          |                                               |                            |           |                              |               |                      |                            |            |     |                        |  |
| 1.Ranura<br>2.Extensión portálil<br>3.Otros |          | OK)<br>Coman | 0) Ca<br>do( <u>U</u> ) Se | ncelar(C<br>lecclonar | )        | Aplicer( <u>A</u> )<br>dor( <u>S</u> ) Añader | proveedor( <u>P</u> )      |           |                              |               |                      |                            |            |     |                        |  |
| 4.Phonoad de Neioj                          |          | Princip      | al Cuenta                  | Regi                  | strar    | NAT Opción                                    | Interlocutor llamante      | Interloce | utor llamado                 | Voz / FAX     | RTNRTCP              | T.38 0                     | pción T.38 | DSP | Servicio suplementario |  |
|                                             |          |              | Ubicación                  | Ranura                | Puerto   | Conexión                                      | Nombre<br>(84 caracteries) |           | D de autenti<br>(64 caracter | cación<br>es) | Contrass<br>(32 cara | eña de autenti<br>Interes) | cación     |     |                        |  |
|                                             |          | 1            | 1                          | 1                     | 1        | NS                                            | VoiceBlue                  |           | VoiceBlue                    |               | VoicaBlu             | 18                         |            |     |                        |  |
|                                             |          |              | 2                          | 1                     | 2        | Defectuoso                                    | i                          |           |                              |               |                      |                            |            |     |                        |  |
|                                             |          |              | 3                          | 1                     | 3        | Defectuoso                                    | 1                          |           |                              |               |                      |                            |            |     |                        |  |
|                                             |          |              | 4                          | 1                     | 4        | Defectuoso                                    | 1                          |           |                              |               |                      |                            |            |     |                        |  |
|                                             |          |              | 5                          | 1                     | 5        | Defectuciso                                   |                            |           |                              |               |                      |                            |            |     |                        |  |
|                                             |          |              | 6                          | 1                     | 8        | Defectuoso                                    |                            |           |                              |               |                      |                            |            |     |                        |  |
|                                             |          |              | 7                          | 1                     | 7        | Defectuoso                                    | Į                          |           |                              |               |                      |                            |            |     |                        |  |
|                                             |          |              | 8                          | 1                     | 8        | Defectuoso                                    | l                          |           |                              |               |                      |                            |            |     |                        |  |
|                                             |          |              | 9                          | 1                     | 9        | Defectuoso                                    |                            |           |                              |               |                      |                            |            |     |                        |  |
|                                             |          | -            | 10                         |                       | 10       | Defectuoso                                    | 1                          |           |                              |               | _                    |                            |            |     |                        |  |
| tema                                        | - 1      | 2            | 11                         | 4                     | 12       | Defectuoso                                    | 1                          |           |                              |               |                      |                            |            |     |                        |  |
| poe                                         |          |              | 13                         | 1                     | 13       | Defectuoso                                    | 1                          |           |                              |               |                      |                            |            |     |                        |  |
| ensiones                                    |          |              | 14                         | 1                     | 14       | Defectuoso                                    | 1                          |           |                              |               |                      |                            |            |     |                        |  |
| positivos Opcionales                        |          |              | 15                         | 1                     | 15       | Defectuoso                                    | î                          |           |                              |               |                      |                            |            |     |                        |  |
| ncienea                                     |          |              | 16                         | 1                     | 16       | Defectuoso                                    | 1                          |           |                              |               |                      |                            |            |     |                        |  |
| stricciones                                 |          |              |                            |                       |          |                                               | -                          |           |                              |               |                      |                            |            |     |                        |  |
| R                                           |          |              |                            |                       |          |                                               |                            |           |                              |               |                      |                            |            |     |                        |  |
| d Privada                                   |          |              |                            |                       |          |                                               |                            |           |                              |               |                      |                            |            |     |                        |  |
| N y Entrada de Llamadas                     |          |              |                            |                       |          |                                               |                            |           |                              |               |                      |                            |            |     |                        |  |
| antenimiento                                |          |              |                            |                       |          |                                               |                            |           |                              |               |                      |                            |            |     |                        |  |

We go to tab REGISTRAR and we have to set REGISTRAR CAPACITY as DISABLED. After that we will configure the server to Registrar Name: VoiceBlue; IP= 192.168.88.2.

| del sistema X           | 1.1 Ranu | ra Propio         | decies del | puerte - | Cateway SP virtual    |                        |                                     |                                                  |                           |                |            |                                        |
|-------------------------|----------|-------------------|------------|----------|-----------------------|------------------------|-------------------------------------|--------------------------------------------------|---------------------------|----------------|------------|----------------------------------------|
| nfoursción              |          |                   |            |          |                       |                        |                                     |                                                  |                           |                |            |                                        |
| Renura                  | CK       | (0)               | Concelar(C |          | plicar(A)             |                        |                                     |                                                  |                           |                |            |                                        |
| Extensión portátil      |          |                   |            |          |                       |                        | _                                   |                                                  |                           |                |            |                                        |
| Otros                   | Сота     | ndo( <u>U</u> ) S | eleccionar | proveed  | lor( <u>3)</u> Añadir | proveedor(P)           |                                     |                                                  |                           |                |            |                                        |
| Prioridad de Roloj      | Princi   | pal Cuent         | n (Rog     | istrar ) | NAT Opciin            | Interlocutor lia       | mante interlocutor                  | Iemedo Voz / FAX                                 | RTPIRTOP T.38             | Opción T.38    | DSP        | Servicio suplementario                 |
|                         |          |                   |            |          |                       |                        |                                     |                                                  | Servi                     | ider Registrer |            |                                        |
|                         | •        | Ubicación         | Ranura     | Puerto   | Conexión              | Registrar<br>capacidad | Registrar intervalo<br>de envio (s) | Der de baja la capacidad<br>cuando el puerto INS | Nombre<br>(20 caracteres) | De             | ección P   | Número de puerto<br>Servidor Registrar |
|                         | (4)      | 1                 | 1          | 1        | NS                    | Desectivar             | 300                                 | Activar                                          | VeiceBlue                 | 19             | 2.168.88.2 | 5060                                   |
|                         |          | 2                 | 1          | 2        | Defectuoso            | Activar                | 3600                                | Activar                                          |                           |                |            | 5060                                   |
|                         |          | 3                 | 1          | 3        | Defectuoso            | Activar                | 3600                                | Activar                                          |                           |                |            | 5060                                   |
|                         |          | 4                 | 1          | 4        | Defectuoso            | Activer                | 3600                                | Activar                                          |                           |                |            | 5060                                   |
|                         |          | 5                 | 1          | 5        | Defectuoso            | Activar                | 3600                                | Activar                                          |                           |                |            | 5060                                   |
|                         |          | 8                 | 1          | G        | Defectuoso            | Activar                | 3600                                | Activar                                          |                           |                |            | 5860                                   |
|                         |          | 7                 | 1          | 7        | Defectuoso            | Activar                | 3600                                | Activar                                          |                           |                |            | 5060                                   |
|                         |          | 8                 | 1          | 8        | Defectuoso            | Activar                | 3600                                | Activar                                          |                           |                |            | 5060                                   |
|                         |          | 9                 | 1          | 9        | Defectuoso            | Activer                | 3600                                | Activar                                          |                           |                |            | 5060                                   |
|                         |          | 10                | 1          | 10       | Defectuoso            | Activar                | 3600                                | Activar                                          |                           |                |            | 5060                                   |
| iema                    | 9        | 11                | 1          | 11       | Defectuoso            | Activar                | 3600                                | Activar                                          |                           |                |            | 5060                                   |
| upoe                    |          | 12                | 1          | 12       | Defectuoso            | Activar                | 3600                                | Activar                                          |                           |                |            | 5060                                   |
| tensiones               |          | 13                | 1          | 13       | Defectuaso            | Activer                | 3600                                | Activar                                          |                           |                |            | 5060                                   |
| ispositivos Opcionales  |          | 14                | 1          | 14       | Defectuoso            | Actwar                 | 3600                                | Activar                                          |                           |                |            | 5060                                   |
| nciones                 |          | 15                | 1          | 15       | Defectuoso            | Activar                | 3600                                | Activar                                          |                           |                |            | 5060                                   |
| stricciones             |          | 16                | 1          | 16       | Detectuoso            | Activar                | 3600                                | Activar                                          |                           |                |            | 5860                                   |
|                         |          |                   |            |          |                       |                        |                                     |                                                  |                           |                |            |                                        |
| n                       |          |                   |            |          |                       |                        |                                     |                                                  |                           |                |            |                                        |
| ed Privada              |          |                   |            |          |                       |                        |                                     |                                                  |                           |                |            |                                        |
| N y Entrada de Llamadaa |          |                   |            |          |                       |                        |                                     |                                                  |                           |                |            |                                        |

After having followed all previous steps, the port must be set in mode INS (It should remain marked). Now we are able to do the testing of the interconnection between both devices.

More product information:

2N<sup>®</sup> VoiceBlue Next (Official Website 2N)